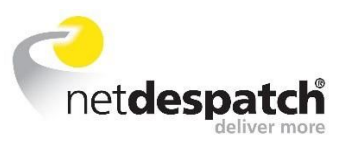

## **NetDespatch Velocity Connector User Guide**

### XML version

#### Customised guide specifically for use with XML Integrations

Guide refers to Microsoft Windows 7

**Requirements before Proceeding** 

You will need to have:

- NetDespatch User ID and password
- Administrator Rights
- Java (NetDespatch Velocity Connector will work with any version of Java)

**Note:** NetDespatch Velocity Connector is an application intended for Windows and Mac computers that are logged in as a single user.

### Contents

Introduction

Section 1: How to Install NetDespatch Velocity Connector

Section 2: Configuring NetDespatch Velocity Connector

Section 3: Configuring NetDespatch Velocity Connector on multiple Workstations/PC's and Printers

Section 4: Uninstalling NetDespatch Velocity Connector

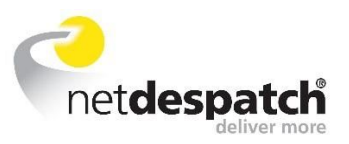

## **Introduction**

NetDespatch Velocity Connector is a secure application that enables:

- Automatic import (batch or live) of collections and/or despatches (not relevant for XML Integrations)
- Automatic barcode label printing at any location

The NetDespatch Velocity Connector application can be deployed on either Mac or Windows PC's quickly and easily.

## Section 1: How to Install NetDespatch Velocity Connector

To Install NetDespatch Velocity Connector please connect to the URL link : <u>http://emea.netdespatch.com/remote/</u>

| <b>C</b> net <b>des</b>                          | batch<br>deliver more              | NetDespatch Velocity Connector Launch Page                                    |
|--------------------------------------------------|------------------------------------|-------------------------------------------------------------------------------|
| Velocity Connector                               | r launch informa                   | ation                                                                         |
| Latest Version                                   | 1.0.20                             |                                                                               |
| Java Detected                                    | Please wait                        |                                                                               |
| WebStart Detecte                                 | ed Yes                             |                                                                               |
| If Java or web start<br><u>Click here</u> to lat | t are not detecte<br>unch Velocity | ed you may have difficulty installing Velocity Connector.<br>Connector 1.0.20 |
| Click <u>here</u> for early                      | r access release                   | es                                                                            |
|                                                  |                                    |                                                                               |

 Click the link <u>Click here</u> to launch Velocity Connector 1.0.20 to launch the NetDespatch Velocity Connector installation

**Note**: You will need to have Java installed on your pc to be able to launch NetDespatch Velocity Connector. Java can be installed by visiting the <u>Java</u> website.

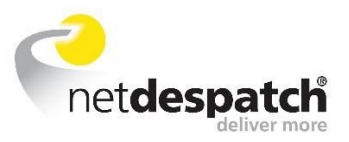

**Note**: When using **Mozilla Firefox** the following prompt will appear (**Internet explorer** will launch the application directly).

| Opening VelocityConnectorLauncher.jnlp                         |
|----------------------------------------------------------------|
| You have chosen to open:                                       |
| VelocityConnectorLauncher.jnlp                                 |
| which is: JNLP File (2.7 kB)                                   |
| from: http://emea.netdespatch.com                              |
| What should Firefox do with this file?                         |
| Open with Java(TM) Web Start Launcher (default)                |
| Save File                                                      |
| Do this <u>a</u> utomatically for files like this from now on. |
| OK Cancel                                                      |

This screen will appear when NetDespatch Velocity Connector is installing

| Starting application                          | 23       |
|-----------------------------------------------|----------|
| Verifying application.                        | <b>S</b> |
| Location: http://soapapi.emea.netdespatch.com |          |
|                                               | Cancel   |

**Note**: NetDespatch Velocity Connector uses the same ports as a web browser (80 – HTTP and 443 – HTTPS). You will need to ensure that requests to 'emea.netdespatch.com' are allowed through your firewall.

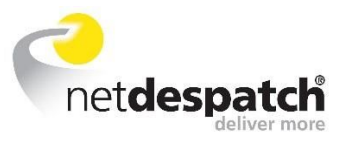

• Select the tick box '*Do not show this again for apps from the publisher location above*' to allow NetDespatch Velocity Connector to run without further prompt (Screenshot below)

| Do y               | ou want to run this                                                 | application?                                                                                                    |
|--------------------|---------------------------------------------------------------------|----------------------------------------------------------------------------------------------------|
| r                  | Name:                                                               | Velocity Connector                                                                                                |
|                    | Publisher:                                                          | NetDespatch Ltd                                                                                                   |
|                    | Location:                                                           | http://soapapi.emea.netdespatch.com                                                                               |
| This ap<br>informa | plication will run with unrestri<br>tion at risk. Run this applicat | icted access which may put your computer and personal<br>tion only if you trust the location and publisher above. |
| 🗌 Do r             | not show this again for apps                                        | from the publisher and location above                                                                             |
| U                  | More Information                                                    | Run Cancel                                                                                                    |

#### **Explanation of NetDespatch Velocity Connector Errors**

| Communication error                                                                                                    | The PC has lost connection to the Internet. Jobs will be queued until the connection is restored                                                                                                    |
|----------------------------------------------------------------------------------------------------|----------------------------------------------------------------------------------------------------|
| ESB not started                                                                                                    | NetDespatch Velocity Connector cannot connect to the<br>Internet. Check the connection and also check for a<br>proxy server. If present complete the Proxy<br>Configuration details (see Configuration,<br>Communication Tab below) |
| Could not load configuration file                                                                                                    | NetDespatch Velocity Connector must be installed by an Administration User                                                                                                    |
| Failed to Connect to server Proxy authentication<br>failed. Complete the details on the Proxy<br>Configuration Request error (407) or tab (see<br>Unable to connect to remote host | Proxy authentication failed. Complete the details on the<br>Proxy Configuration tab (see Configuration,<br>Communication Tab below)                                                                                                 |

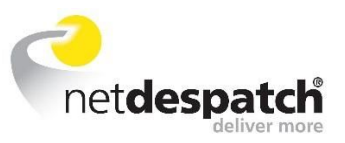

# Section 2: Configuring NetDespatch Velocity Connector

#### Login

When NetDespatch Velocity Connector starts, it will display the log. The following image shows an example of a successful installation:

| Tasks         | Audit Date           | Message                                                 |   |
|---------------|----------------------|---------------------------------------------------------|---|
| 5             | 09 May 2016 15:50:10 | ESB Started Successfully using windows-1252 encoding    |   |
| Login         | 09 May 2016 15:50:09 | User not logged in - file scanning disabled.            |   |
|               | 09 May 2016 15:50:09 | Initialising Enterprise Service Bus (ESB)               |   |
| Configuration | 09 May 2016 15:50:09 | Checking Configuration                                  |   |
| Mounting      | 09 May 2016 15:50:07 | Starting Velocity Connector V1.0.20 (Label Engine v2.6) |   |
| view Log      |                      |                                                         | _ |
| Utilities     |                      |                                                         |   |
| Caraca        |                      |                                                         |   |
|               |                      |                                                         |   |

- You will need to login to NetDespatch Velocity Connector with your NetDespatch provided user ID and password
- Click the 'Login' button on the left hand menu. Enter your NetDespatch User ID and Password. Check 'Remember Password' if you wish the system to remember your password in future

| Tasks<br>Login<br>Configuration | Sign in to your<br>Type the log-in inf | Velocity account              |
|---------------------------------|----------------------------------------|-------------------------------|
| <u>V</u> iew Log                | User ID:                               | MyUserID                      |
| <u>U</u> tilities               | Password:                              | ■ Log-In<br>Remember Password |

• If the User ID and Password are correct, then a message will be displayed User Logged in Successfully - please select the option you require from the menu on the left

**Note:** Please note if you change the password on your NetDespatch account will need to update your password in connector as well.

• Select the 'Configuration' option from the left-hand menu

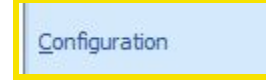

• Four tabs appear under the configuration menu

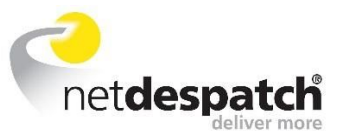

| Configu     | ration         |                       |                |
|-------------|----------------|-----------------------|----------------|
| Auto Import | Label Printing | Printer Configuration | Communications |

### **Configuration: Auto Import**

• This section is not required for use with XML Integration

#### **Configuration: Label Printing**

For NetDespatch Velocity Connector to automatically produce labels the account will need to be Registered. Please find below instructions on how to register an account

| пе нер                |                                                                                                    |
|-----------------------|----------------------------------------------------------------------------------------------------|
| asks                  | Configuration                                                                                                    |
| ogin                  | Auto Import Label Printing Printer Configuration Communications                                                                                                    |
| onfiguration<br>ew bg | Right click on a service style to see the accounts currently available.<br>Right click on an account to register or unregister the account for label printing.<br>To print labels, your account must be set up by your transport company to "Print to the Velocity label<br>queue" |
|                       | Label Printing Configuration<br>Available Service Styles<br>Velocity<br>VOLVO1 - Velocity Demo (registered)                                                                                                    |
|                       |                                                                                                    |

- Click {+} to expand the 'Available Service Styles tree'
- Click {+} to expand the 'Velocity' (Or Carrier name Service Style)
- Click where indicated to refresh the available accounts (for your User ID)
- Right click the Account Id and select '*Register Account*' (Register Account Affinity will not work when submitting XML orders)

NetDespatch Velocity Connector will now print any labels for jobs booked on the account, to the printer specified in Printer Configuration.

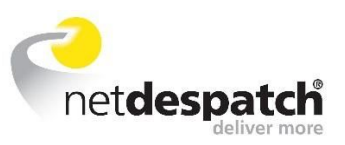

**Note**: To enable your accounts on NetDespatch Velocity Connector your NetDespatch account needs to be set to 'Add to Velocity label queue.' Please contact your NetDespatch ID and Password supplier to activate this for you.

#### **Configuration: Printer Configuration**

Here you will need to tell NetDespatch Velocity Connector which printer to send the labels to. Please find below the explanation of what each field is used for.

| Tasks                     | Configuration                                                                                                    |
|---------------------------|----------------------------------------------------------------------------------------------------|
| _ogin                     | Auto Import Label Printing Printer Configuration Communications                                                                                                    |
| Configuration<br>/iew Log | If you want to print labels to a specific printer, you may select one from the list<br>below. If you do not select a printer then labels will be sent to the system default<br>printer. |
| Jtilities                 | Windows name Default Printer                                                                                                    |
|                           | Use printer selection If this is not checked, then labels will print to the above selected printer Print graphics (for plain paper labels)                                              |
|                           | Media type Label Default                                                                                                    |
|                           | Margin offsets x (left) 0.0 v (top) 0.0 (in millimetres)                                                                                                    |
|                           |                                                                                                    |

- 'Windows name' Select the printer you require
- **'Use printer selection'** Leave unchecked to send automatically to the printer selected in '*Windows Name*'. If checked a print dialogue box will be shown for each print request allowing other printers to be selected
- 'Print graphics' This should be checked in most cases, so only leave blank if the label stock already comes
  pre-printed with carrier logos and lines etc
- 'Media type' Select an option from the drop down list for the label or paper size used in the printer
- 'Margin offsets' This allows you to position the top left hand corner of the label
- 'Print Test label' Use this option to test print a label
- Click 'Save Configuration'

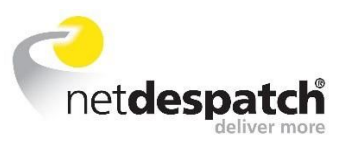

#### **Configuration: Communications**

Note: Only complete this tab if you are behind a Proxy Server.

| 🕌 NetDespatch Velo                              | city Connector V1.0.20                                                                                                    |
|-------------------------------------------------|----------------------------------------------------------------------------------------------------|
| Fie Hep                                         | Configuration                                                                                                    |
| Login<br>Configuration<br>View Log<br>Utilities | Auto Import Label Printing Printer Configuration       Communications         Use proxy server       Port         Proxy Server       Port         Proxy Type       Standard (Digest)         User Name |
| Connector Ready (Que                            | Save Configuration ued: 0, Error: 0, Processed: 0, Logged in ) http://soapapi.emea.netdespatch.com/                                                                                                    |

- *'Use proxy server'* Check this option if your network internet access requires NetDespatch Velocity Connector to work through a proxy server
- 'Proxy Server' and 'Port' Enter the details for your proxy server
- 'Proxy Type Select' Standard (Digest) or Microsoft (NTLM)
- 'User Name' User Name to gain access through the proxy server
- *'Password'* Password to gain access through the proxy server
- *'NTLM Domain'* This field will only be visible if connecting via the NTLM protocol. Enter the domain name in this box
- Click 'Save Configuration'

#### **Testing your Configuration**

When you have completed the setup of NetDespatch Velocity Connector, test it as follows:

• *'Labels'* If you have set up the label printing configuration the label will print to the selected printer as soon as the import is completed. Labels can also be printed through NetDespatch Velocity Connector for orders made online. Otherwise use the Label Print / Reprint option from your normal NetDespatch Velocity login

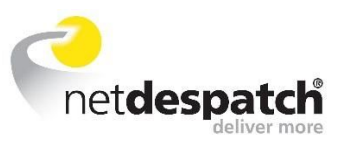

## Section: 3 Configuring NetDespatch Velocity Connector on multiple Workstations/PC's and printers

If the requirement is to have multiple printers printing labels:

• Multiple instances of NetDespatch Velocity Connector will be required

If the requirement is to print specific labels on a specific printer (for example when in a multiple pick and pack station environment or any situation where specific XML channel jobs should be printed at a specific location):

- Multiple NetDespatch sub account ID's will be required
- Multiple NetDespatch Velocity Connectors will be required to service specific account ID channels, sending the labels to a specific printer

There is a large amount of flexibility to meet the job booking / label printing business requirements. Please contact the NetDespatch Integrations team who will work with you to achieve your goals.

http://www.netdespatch.com/contact#integration-form

A sub account request can be made to the same supplier that provided your existing NetDespatch account.

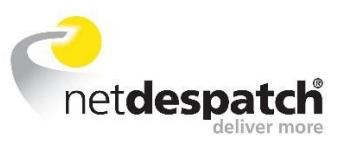

## Section 4: Uninstalling NetDespatch Velocity Connector

- On the Windows PC, go to 'Control Panel'
- Select 'Java Java Control Panel'
- Click the 'View...' button

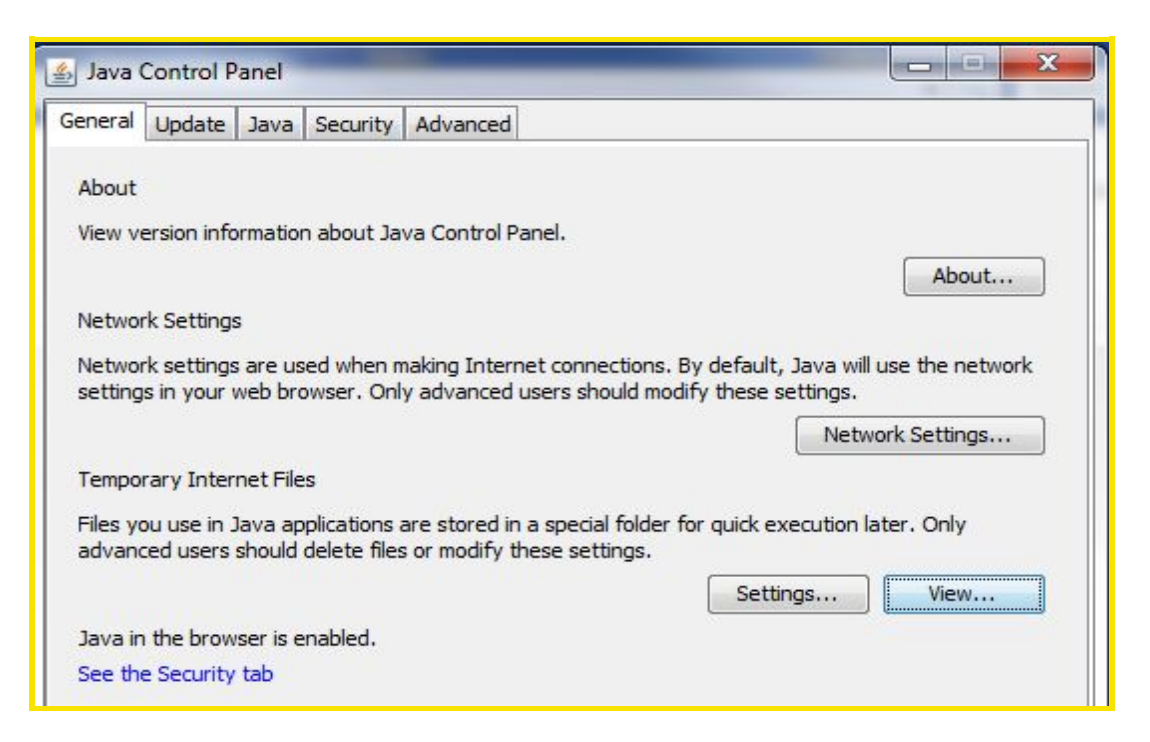

• Select the 'Velocity Connector' application to highlight it

| Applications 👻     |                  | 👗 🏠         | Installed Size: | 0.0 KB - Cached | Size: 98 |
|--------------------|------------------|-------------|-----------------|-----------------|----------|
| Application        | Vendor           | Туре        | Date            | Size            | Statu    |
| Velocity Connector | NetDespatch Ltd. | Application |                 | 9724 KB         | -10      |
|                    |                  |             |                 |                 |          |
|                    |                  |             |                 |                 |          |
|                    |                  |             |                 |                 |          |
|                    |                  |             |                 |                 |          |
|                    |                  |             |                 |                 |          |

- By clicking on the red 'x' menu option then NetDespatch Velocity Connector will be removed the system
- Select the 'Close' button and then 'OK' on the main 'Java Control Panel' window to close it down
- The 'Control Panel' window can also be closed